# راهنمای ثبتنام شرکتهای نوپا و استارتاپی در نمایشگاه ایران هلث۱٤۰۳

#### قدم اول:

ميل د عضويت ورود . ترکت میلاد مینگر شرق دیا. کمان خدمات نمایشگاه ، غرفه نمایشگاهی مورد تایید شرکت سهامی نمایشگاه کارفرمایی غرفه سازان و خدمات نمایشگاهی تهران ما تحر به و دقت شناسہ ملی شرکت نام شرکت شناسه ملی شرکت نام شرکت شماره همراه کد ملی مدیر عامل ۰ ۹xxxxxxxxx کد ملی مدیر عامل نمایشگاه ايميل یک گزینہ را انتخاب کنید example@example.com هت سفارش طراحی و ساخت غرفه با شماره ۹۱۲۰۳۳۲۹۴۹ ، تماس حاصل فرم نام خانوادگی نام نام خانوادگي 🗌 اینجانب نماینده تام الاختیار مشارکت کننده، کلیه قوانین و مقرر ات سایت را مطالعه کرده و می پذیرم.

ot

وارد سایت cms.miladgroup.net شده و در قسمت عضویت ثبتنام اولیه را انجام میدهید. در قسمت شناسه ملی درصورتیکه شناسه ملی ندارید، کد ملی مدیر عامل را وارد کنید.

#### قدم دوم:

کد پیامک شده به شمار ه موبایل مندر ج در بخش ثبت نام اولیه را وارد نمایید و برای پنل شرکت رمز عبور جدید تعریف کنید.

#### قدم سوم:

در صفحه اصلی پنل وارد " ثبتنام شرکت" شده و تمام مراحل را بهصورت کامل انجام داده تا به مرحله ثبت نهایی برسید و وضعیت ثبتنام شرکت در حالت ارسال به کارشناس قرار گیرد.

کد اقتصادی: ۱۲ عدد کار اکتر ۱

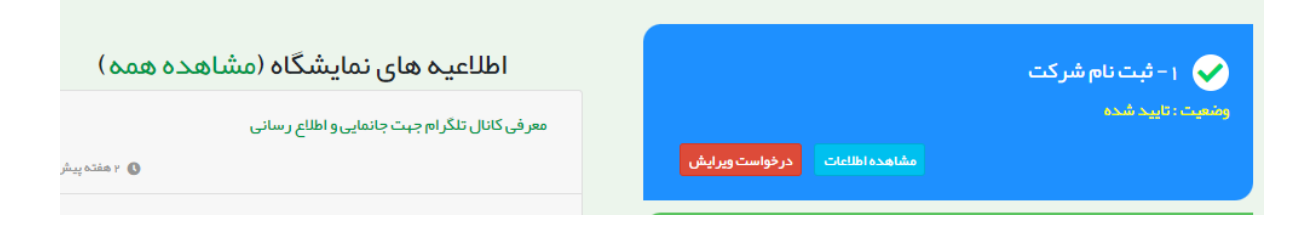

## قدم چهارم:

در صفحه اصلی پنل وارد "درخواست غرفه" شده و تمام مراحل را بهصورت کامل انجام دهید تا به مرحله ثبت نهایی برسید.

| ۲ – درخواست غرفه                              |
|-----------------------------------------------|
| (جهت شرکت در هر نمایشگاه جدید باید تکمیل شود) |
| وضعیت : در حال تکمیل اطلاعات                  |
|                                               |

نوع غرفه با تجهيز (سرپوشيده با تجهيز ريالي): شامل ديوار هاي پارتيشن، كف، موكت و ...

| در هنگام پر کردن فرم VPN و یا فیلتر شکر   | ن نمایید                            |          |           |  |
|-------------------------------------------|-------------------------------------|----------|-----------|--|
| یبه غرفه کتاب نمایشگاه                    | روه کالایی 🔪 نماینده 🔪 شبکه اجتماعی | مزیت خاص | ثبت نبایی |  |
| متراژ فضای در خواستی:                     |                                     |          |           |  |
| نوع غرفه را از لحاظ ار ایه تجبیز ات اولیه | نخاب نمایید 🕄                       |          |           |  |
| بدون تجہیز (خودساز )                      |                                     | ~        |           |  |
| سرپوشیدہ ریالی : حداقل ۲۵ متر 😧           |                                     |          |           |  |
| حداقل متراژ ۲۵ مترمربع                    |                                     |          |           |  |
| سرپوشیده ارزی : حداقل ۱۴ متر 😯            |                                     |          |           |  |
| حداقل متراژ ۱۴ مترمربع                    |                                     |          |           |  |
| فضای باز ریالی: حداقل ۳۰ متر 😯            |                                     |          |           |  |
| حداقل متراژ ۳۰ مترمربع                    |                                     |          |           |  |
| فضای باز ارزی: حداقل ۳۰ متر 😮             |                                     |          |           |  |
| حداقل متراژ ۳۰ مترمربع                    |                                     |          |           |  |

# در قسمت نام سالن حتماً کلمه شرکتهای استارتایی را وارد نمایید

متراژ خود را پس از انتخاب نوع غرفه در قسمت سرپوشیده ریالی وارد نمایید.

در صور تیکه در نمایشگاه سال قبل شرکت کرده اید و تمایل دارید در جای قبلی جانمایی شوید ، مشخصات سالن و غرفه سال قبل را وارد نمایید.

| نام غرفه |   |          |      | ىالن | ս տե |  |
|----------|---|----------|------|------|------|--|
|          | 6 | <b>-</b> | <br> |      | •    |  |

### قدم پنجم:

در قسمت گروههای کالایی روی " کلیک کنید" کلیک کرده و گروه کالایی شرکت را انتخاب نمایید و ثبت موقت کنید.

| گروه کالالیی 💡 با کنی بر روی این قسمت گروه کالی خود را انتخاب نمایید. |
|-----------------------------------------------------------------------|
| × + تجییزات پزشکی                                                     |
|                                                                       |
|                                                                       |
| + سیستم های هدایت مرکزی مراکز درمانی                                  |
| + مېندسې پز شکې                                                       |
| + داروهای اورژانسی                                                    |
| + تجہیزات دندانپزشکی                                                  |
| – + تجبیزات پزشکی                                                     |
|                                                                       |

# قدم أخر:

بعد از اتمام ثبتـنام، هر دو مرحله ثبتـنام شرکت و درخواست غرفه در وضعیت ارسال بـه کارشناس قرار خواهند گرفت.

|                                                |                                | Google Iranslate          |
|------------------------------------------------|--------------------------------|---------------------------|
| اطلاعیه های نمایشگاه (مشاهده ه                 |                                | ۱ - ثبت نام شرکت          |
| معر فی کانال تلگرام جہت جانمایی و اطلاع ر سانی | مشاهده اطلاعات درخواست ويرايش  | وضعیت : ار سال به کارشناس |
| شماره حساب جدید و نحوه دریافت شماره شبا        |                                | ۲- درخواست غرفه           |
|                                                | مشاهده اطلاعات در خواست ویرایش |                           |
| 1                                              |                                |                           |